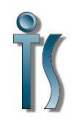

## **Installing GSU VPN Client**

UWI-004

## Obtain authentication credentials from ITS helpdesk.

Browse to <a href="https://gsuvpn.govst.edu">https://gsuvpn.govst.edu</a>

| 🗲 💿 🦉 https://gsuvpn.govst.edu/+CSCOE+/logon.html | , <b>⊳</b> - ≙ d | 🧭 GSU VPN | × |
|---------------------------------------------------|------------------|-----------|---|
| Governors State University VPN Portal             |                  |           |   |

| Please entery | our username and par | ssword. |
|---------------|----------------------|---------|
| GROUP.        | FACULTY_STAFF        | ~       |
| PASSWORD      |                      | ī.      |

At the login prompt select from the GROUP drop down box: FACULTY\_STAFF – Governors State University Faculty or Staff employee Support\_CONSULTANT – Vendor or consultant Support\_DATATEL – Ellucian consultant

Once Authenticated you will be brought to the main page. Select the **'ANYCONNECT**' box in the left hand column.

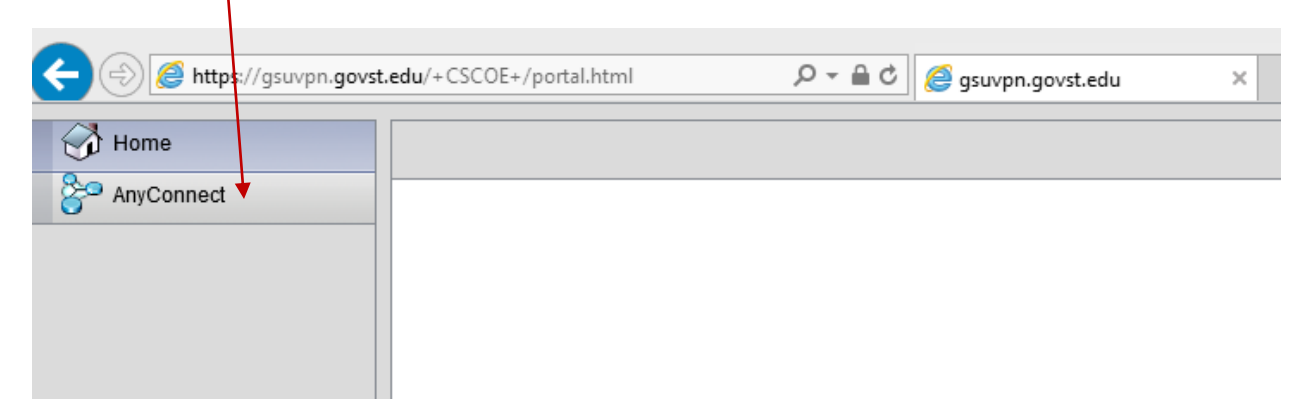

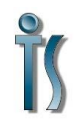

## **Installing GSU VPN Client**

UWI-004

## At the **ANYCONNECT** screen select **START ANYCONNECT** in the center column.

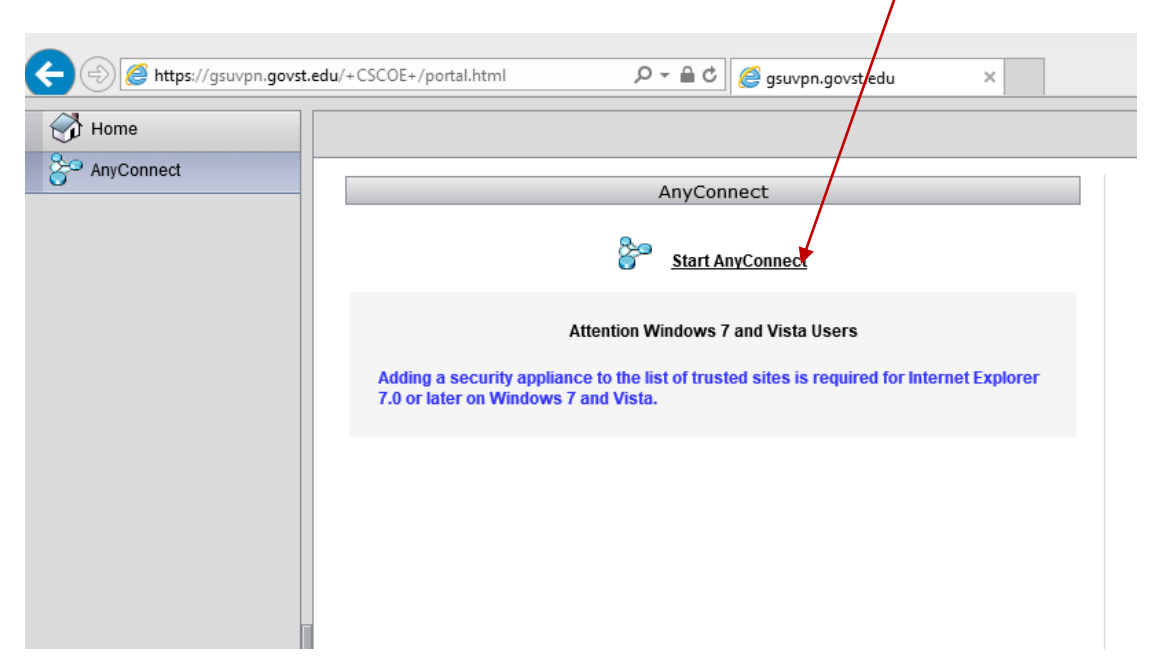

The client will then install and automatically connect your client to the GSU Network. There will be small icon in the lower left hand area of your screen. You can right click and disconnect. The CISCO ANYCONNECT connection icon will then be in your PROGRAM GROUPs on your computer.

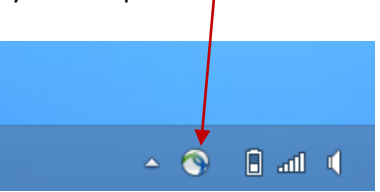

The next time you login will be via the ANYCONNECT icon in your clients program groups. You will not need to visit the web page. At the login prompt correctly select your GROUP, USERNAME and PASSWORD.

|                 |                         | 9 | Cisco Ar      | yConnect Secure Mobility             | Client |         | ×               |
|-----------------|-------------------------|---|---------------|--------------------------------------|--------|---------|-----------------|
| S Cisco AnyConn | iect   gsuvpn.govst.edu | × |               | VPN:<br>Contacting gsuvpn.govst.edu. |        |         | _               |
| Group: FA       | CULTY_STAFF V           |   | _             | gsuvpn.govst.edu                     |        | Connect |                 |
| Password:       |                         |   | <b>\$</b> (i) |                                      | _      | _       | altala<br>cisco |
|                 | OK Cancel               |   |               |                                      |        |         |                 |